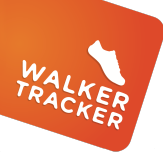

## **STEP ENTRY - WIRELESS PEDOMETER**

OPTION 2 - YOU CAN LINK MOST WIRELESS PEDOMETERS TO WALKER TRACKER. YOU CAN FIND A LIST OF DEVICES WE LINK TO <u>Here</u>. Once you have a device connected, you will not be able to enter steps manually.

First, make sure you have created an account with your wireless pedometer's app or website. EX: Fitbit to the Fitbit app, Misfit to the Misfit app, etc.

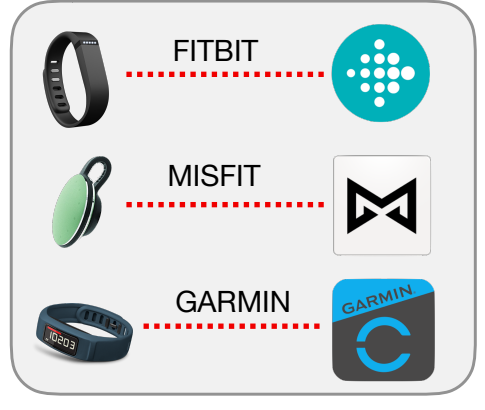

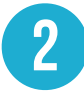

While logged into your Walker Tracker account online, click on "Connect a Device" below your avatar.

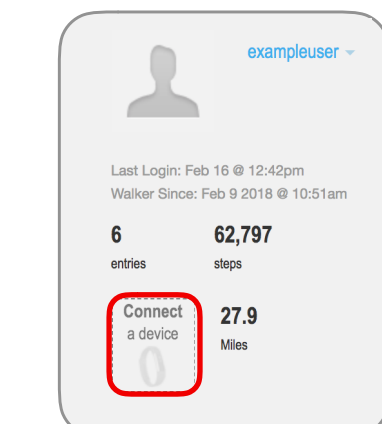

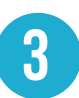

Click "Connect". Select from either option that shows the type of device you want linked to your account. Follow the prompts to continue setup.

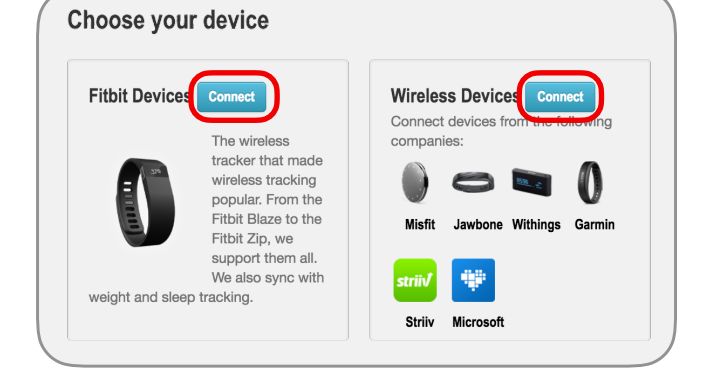

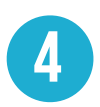

Authenticate your connection with the email and password you used to register your device in step 1. Follow the prompts to finish!

| MISFII                  | - |                   |               |
|-------------------------|---|-------------------|---------------|
| Sign In                 |   |                   |               |
| Email:                  |   | Your Misfit Shine | is connected! |
| exampleuser@example.com |   |                   |               |
| Password:               |   |                   |               |
|                         | - |                   |               |
| 🖂 Sign in               |   |                   |               |

## Have questions or need assistance?

Look for the blue Thelp button on the lower right-hand corner when you are logged into your program.